add the ecochallenge app to your phone or tablet's home screen

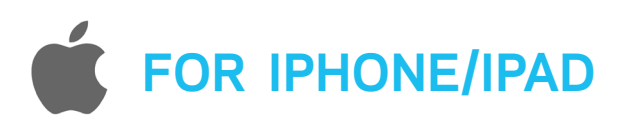

1

## Load the event page in Safari and tap the Action icon at the bottom.

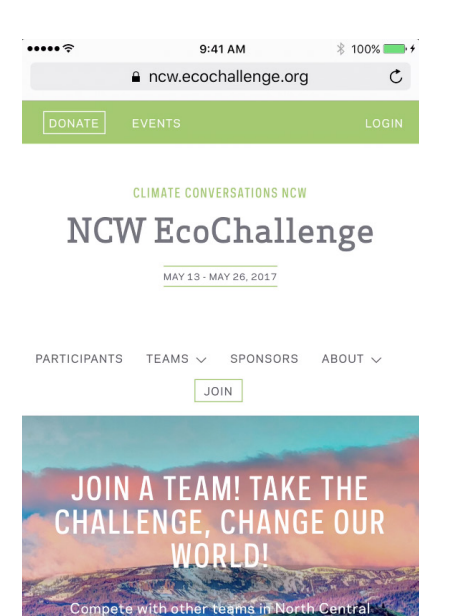

2

Next, tap the 'Add to Home Screen' button.

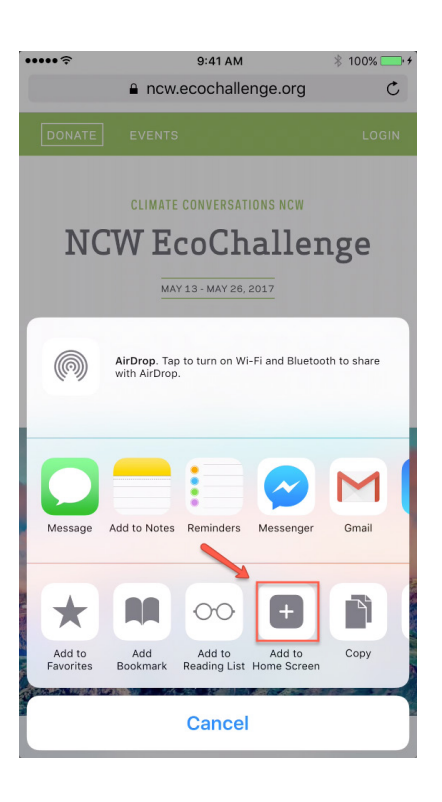

3

Almost done! Type the name that you would like the icon to be.

and learn ho

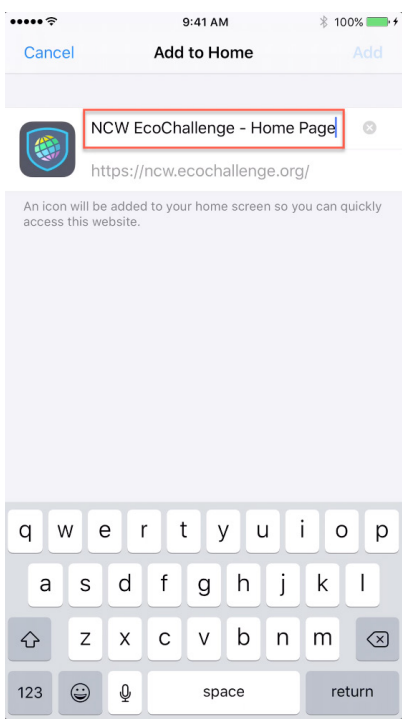

4

Voila! Ecochallenge is now available on your Home Screen.

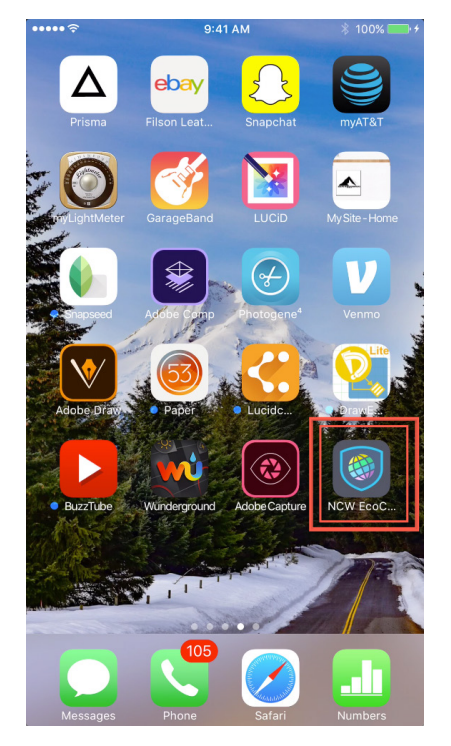

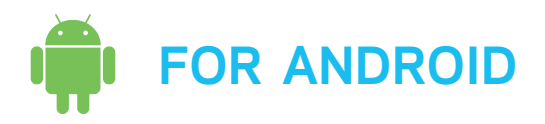

1

Open the event in Chrome, and click the settings icon in the top right.

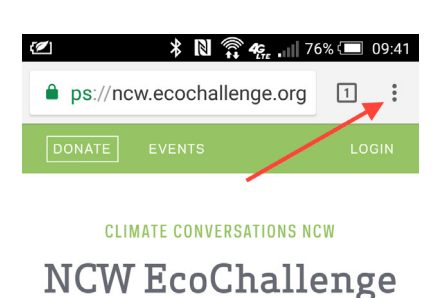

MAY 13 - MAY 26, 2017

PARTICIPANTS TEAMS V SPONSORS

ABOUT 🗸 🛛 JOIN

JOIN A TEAM! TAKE THE

CHALLENGE, CHANGE

OUR WORLD

Compete with other teams in North

2

Scroll down and select the 'Add to Home Screen' option.

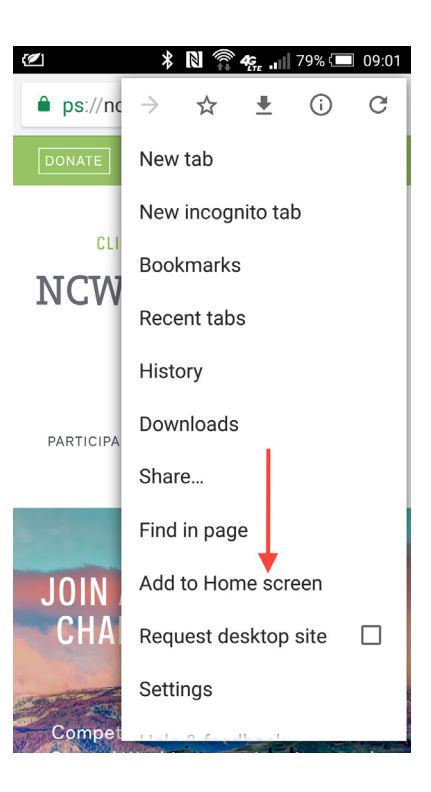

3

Confirm or edit the title of the icon and then select Add.

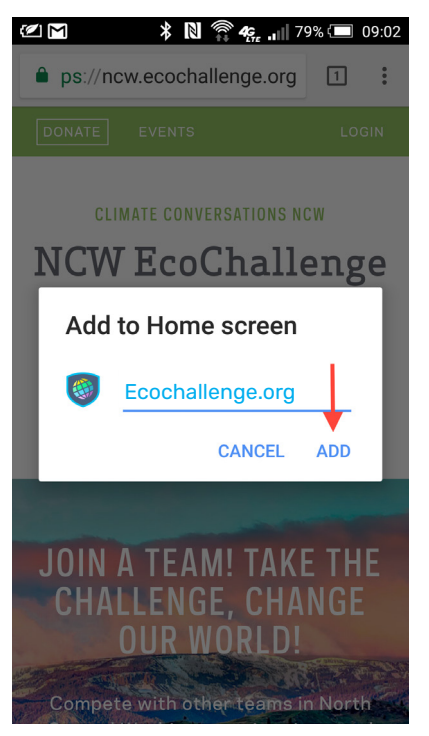

4

Done! The icon will now appear in your device's home screen.

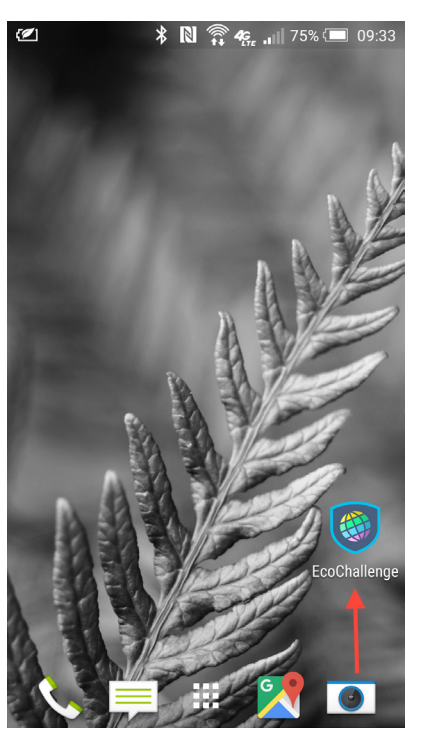